#### 10- Amaliy: Bulutli texnologiyalarning ta'limiy imkoniyatlari bilan

#### tanishish.

# Ishdan maqsad: Kasbiy faoliyatda bulutli texnologiyalardan foydalangan holda ta'limiy ishlanmalar yaratishga o'rgatish.

#### Ishning nazariy qismi.

Hozirgi kunda ta'lim jarayoniga oliy o'quv yutrtlariga Google ilovalari internet texnologiyasi asosidagi yangicha elektron ta'lini joriylashtirishni taklif etmoqda. Microsoft kompaniyasining Word, Excel, Power Point, kabi mashxur dasturiy vositalariga bugungi kunda Google kompaniyasinng Google Apps(Disk), Google Hujjatlar, Google electron table, Google Taqdimot kabi ilovalari raqabatdoshlik qilib, ularning ommabopligi o'sib bormoqda. Shular qatorida biz bulutli texnologiyalarining o'rnini ham ta'kidlab o'tishimiz zarur. Google Apps Education Edition va Microsoft Live@edu kabi mashxur bulutli latformalarinin ta'kidlashimiz zarur, undan tashqari bulutli ombor vazifasini ta'minlovchi Microsoft Scive Drive va Apple Cloud ta'kidlashimiz va ularni ta'lim jarayoniga qo'llashning dolzarb tomonlarini ko'rib chiqamiz. Ta'lim jarayonida bulutli texnologiyalarini qo'llashdan maqsad yanada egiluvchan infrostrukturadan foydalanuvchilarni qo'llashlarini ta'minlash, yanada qo'llashga qulay bo'lgan servislardan, electron resurslardan foydalanishni amalga oshirishni maqsad qilib oladi desak, mubolag'a bo'lmaydi. Bu jarayonni tashkilotlar uchun, oquv maskanlari hamda alohida foydalanuvchilar uchun qo'llash unumli amalga oshiriladi. Ta'limga "bulutli" texnologiyalarinin qo'llash, o'quv maskanlarini umuman ta'lim tizmini local axborot infrastrukturan yaratishdan holis qiladi, yanada ratsional fydalanishga yo'naltirilgan, hisoblash resurslarinin foydalanuvchilar uchun so'rov asosida kerak bo'lgan "bulutda" joylashgan hisoblash resurslarini qo'llash imkoiyatlari va perspektivalarini ochib beradi.

Zamonaviy apparat va dasturiy ta'minot tasnifi zamonaviy dunyoda kundan kunga mukammallashib boradi, har bir ta'lim tashkiloti o'zining texnik va dasturiy bazasini yangiliklar bilan, qolaversa, yangilab borishga, tez o'zgaruvchi kompyuterlarnin turlari bilan, talabalarni ular bilan ta'minlab turishga tog'ri keladi. Zamonaviy axborot texnologiyalarining ta'limga joriy etilishi planlashtirilgan natijalarga erishish, butun AT infrostrukturasinin hafsiz, ishonchli va samarali ishlashi sharoitida amlag oshiriladi. Ishlanayotgan axborotni doimiy kattalashishiuni samaradorligini oshirishga kundan kunga o'sayotgan talablarni taqdim etish mumkin.AT indrastrukturani rivojlanishi va harajaatlarni amayishiga talablr quyilib, ta'lim tashkilotlarining ATresurslarga ehtiyoji bilan bog'liq bo'lib boradi. Servis ATlarni rivojlanishning bir turi bo'lgan bulutli hisoblashlar(Cloud Comting) asosidagi axborot texnologiyalarinin rivojlantirsh yuqoridagi masalani hal qilishning eng perspektiv innovatsion IT servislarinin rivojlantirishning vo'nalishlaridan hisoblanadi. Bulutli hisoblar (angl. Cloud computing)

berilganlarni ishlab chiqishni taqsimlash texnologiyasi bo'lib, ularga ompyuter resurslari va quvvatlar Internet-servis kabi taqdim etilar ekan.»

Eng birinchi bo'lib, biz bugungi kunda bulutli hisoblashlar deb aytilayotgan axborot texnologiyalarining bir turi bo'lgan bu texnologiyalarning bir turini Djozef Karl Robnettom Liklayder tomonidan 1970 yilda e'lon qilingan edi. O'sha yili u ARPAN (Advanced Research Projects Agency Network) uchun mas'ul bo'ladi. Uning g'oyasi bo'yicha har biro dam tarmoqqa ulangan bo'lib, undan u nafaqat ma'lumot, balki undan dasturlarni ham olish imkoniyatigaega bo'ladi. Boshqa olim, Djon Makarti, hisoblash quvatlari foydalanuvchilar uchun hizmat(SERVIS) deyiladi. Shuning bilan bulutli texnologiyalarning rivojlanishi 90 yillargacha to'htatilgan edi.

Keyingi qadam bo'lib2020 yilda Amazon kompaniyasining bulutli web servisini ishlab chiqish bo'lgan edi. Bu servis axborotni saqlashga va hisoblarni amalga oshirishga imkoniyat yaratadi.2008 yilda bu sohadagi rejalarinin Microsoft kompaniyasi hame'lon qildi. Bunda Microsoft servisnigina emas, balki to'liqqon Windows Azure bulutli operatsion tizimni anonsirovat qildi. "Bulutli hisoblashlar" ideologiyasi shundaki, uning asosida berilganlarni personal kompyuterlardan Butun Dunyo Tarmog'I Serverlariga o'tkaziladi. Konsepsiya Cloud Computing kontseptsiyasi insonlarning berilganlarni generatsiyasi va ishlab chiqilishining ularning ehtiyojlari doirasini qondira olishi mumkinligiga qat'iy ishonch asosida Bulutli texnologiyalar tushunchasi Internet-tarmoqqa amalgaa oshiriladi. asoslangan bo'lib, shemalarda esa Internet bulut sifatida belgilangan, shu yerdan uning nomi ham kelib chiqadi.Bulutli texnologiyalar o'quv maskanlariga elektron ta'lim uchun Internet texnologiyalariga asoslangan dinamik va dolzarb ilovalarni va yangi imkoniyatlarni taqdim etadi

Bulutli texnologiyalarni ta'lim jarayonida qo'llashga misol sifatida elektron kundalik va jurnallarni, talabalar va o'qituvchilar uchun o'quv xonalarini, interaktiv qabul xonasini va boshqalarni nomlash mumkin. Bu talabalar ma'lumot almashishi mumkin bo'lgan tematik forumlar. Bu, shuningdek, o'qituvchi yo'qligida yoki uning rahbarligi ostida ham o'quvchilar muayyan ta'lim muammolarini hal qilishlari mumkin bo'lgan ma'lumot qidirishdir. Buning uchun siz quyidagilarni ishlatishingiz mumkin: • kompyuter dasturlari; • elektron darsliklar; • simulyatorlar; • diagnostika, sinov va o'qitish tizimlari; • amaliy va instrumental dasturiy ta'minot; • laboratoriya majmualari;

• multimedia texnologiyasiga asoslangan tizimlar; • telekommunikatsiya tizimlari (masalan, elektron pochta, telekonferentsiyalar; • elektron kutubxonalar va boshqalar. Ofis dasturlari bilan ishlashga imkon beradigan ko'plab ommaviy bulutli xizmatlar mavjud, ammo ularning aksariyati o'z xodimlari bilan hamkorlik qilish uchun ulardan foydalanishni tanlagan tashkilotlar uchun to'lanadi. Microsoft-dan bulutli ofis xizmati Office 365 deb nomlanadi va ushbu korporatsiya Windows Azure-ni ham taklif qiladi. Ularning asosiy raqobatchisi Google Docs. Microsoft Office 365 Education bulutning to'liq quvvatini taqdim etadi, bu sizga vaqt, pul, talabalar va xodimlarning samaradorligini tejashga yordam beradi

Exchange Online, Share Point Online va Office Web Apps-ning bulutli versiyalari hamda videokonferentsiya imkoniyatlariga ega LyncOnline-ni o'z ichiga olgan asosiy funksiyalar bepul taqdim etiladi. Office 365-dan foydalanish va boshqarish oson, bu etakchi global xizmat ko'rsatuvchi provayderning xavfsizligi va ishonchliligi bilan. Windows Azure-ning ta'lim sohasida taklifi bilan o'qituvchilar nazariy va amaliy jihatdan eng yangi va tez rivojlanayotgan texnologiyalardan birini o'zlarining tajribalariga kiritish imkoniyatiga egalar. Windows Azure dasturning har bir nusxasi uchun virtual mashinani boshqarishga asoslangan. Ishlab chiquvchi kerakli ma'lumotlarni saqlash hajmini va kerakli hisoblash quvvatini (virtual mashinalar sonini) aniqlaydi, shundan so'ng platforma tegishli resurslarni taqdim etadi. Google bulut xizmati Google Drive deb nomlanadi. U hujjat yaratish (Google Docs) va bulutli saqlash imkoniyatlarini (Gmail elektron pochta, Google Translate avtomatik tarjimoni, GoogleMaps xaritalash xizmati, Google Talk messenjeri) o'z ichiga oladi. Google Drive sizga Internetdagi va qattiq diskdagi fayllarni har qanday joydan, hatto yo'lda saqlash va kirish huquqini beradi. Internetdagi, kompyuterdagi yoki mobil telefondagi faylga kiritilgan o'zgarishlar Google Drive o'rnatilgan barcha qurilmalarda aks etadi

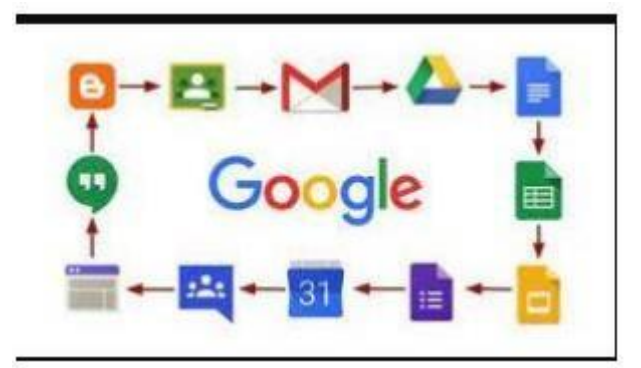

Google ilovalari

Hozirgi kunda ta'lim jarayoniga oliy o'quv yutrtlariga Google ilovalari internet texnologiyasi asosidagi yangicha elektron ta'lini joriylashtirishni taklif etmoqda. Microsoft kompaniyasining Word, Excel, Power Point, kabi mashxur dasturiy vositalariga bugungi kunda Google kompaniyasinng Google Apps(Disk), Google

Hujjatlar, Google electron table, Google Taqdimot kabi ilovalari raqabatdoshlik qilib, ularning ommabopligi o'sib bormoqda. Shular qatorida biz bulutli texnologiyalarining o'rnini ham ta'kidlab o'tishimiz zarur. Google Apps Education Edition va Microsoft

Live@edu kabi mashxur bulutli latformalarinin ta'kidlashimiz zarur, undan tashqari bulutli ombor vazifasini ta'minlovchi Microsoft Scive Drive va Apple Cloud ta'kidlashimiz va ularni ta'lim jarayoniga qo'llashning dolzarb tomonlarini ko'rib chiqamiz. Ta'lim jarayonida bulutli texnologiyalarini qo'llashdan maqsad

yanada egiluvchan infrostrukturadan foydalanuvchilarni qo'llashlarini ta'minlash, yanada qo'llashga qulay bo'lgan servislardan, electron resurslardan foydalanishni amalga oshirishni maqsad qilib oladi desak, mubolag'a bo'lmaydi. Bu jarayonni tashkilotlar uchun, oquv maskanlari hamda alohida foydalanuvchilar uchun qo'llash unumli amalga oshiriladi. Ta'limga "bulutli" texnologiyalarinin qo'llash, o'quv maskanlarini umuman ta'lim tizmini local axborot infrastrukturan yaratishdan holis qiladi, hisoblash resurslarinin yanada ratsional fydalanishga yo'naltirilgan, foydalanuvchilar uchun so'rov asosida kerak bo'lgan "bulutda" joylashgan hisoblash resurslarini qo'llash imkoiyatlari va perspektivalarini ochib beradi.

#### Ishni bajarish tartibi.

1. Google ilovalarida ishlamoqchi bo'lsangiz, darrov akkauntingiz borligi haqida sizga so'rov keladi, yani siz Googleda Gmail ochishingiz kerak bo'ldi, yani Google mailda uning elektron pochtasida o'zingizga akkaunt ochishingiz shart.Buning uchun Google.com saytiga kirib uning Google sohasi ichiga Gmail deb yozish kerak. 2. Gmail elektron pochtaani yaratish."Sozdatakkaunt"sohasiga kiramiz

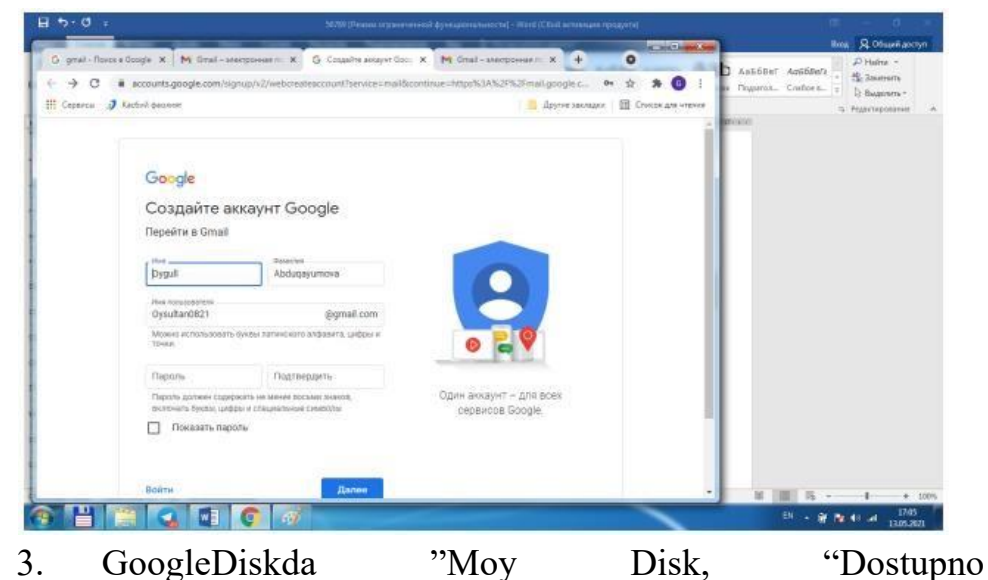

kak

""Nedavnie", "Pomechennыe" bo'limlari mavjud

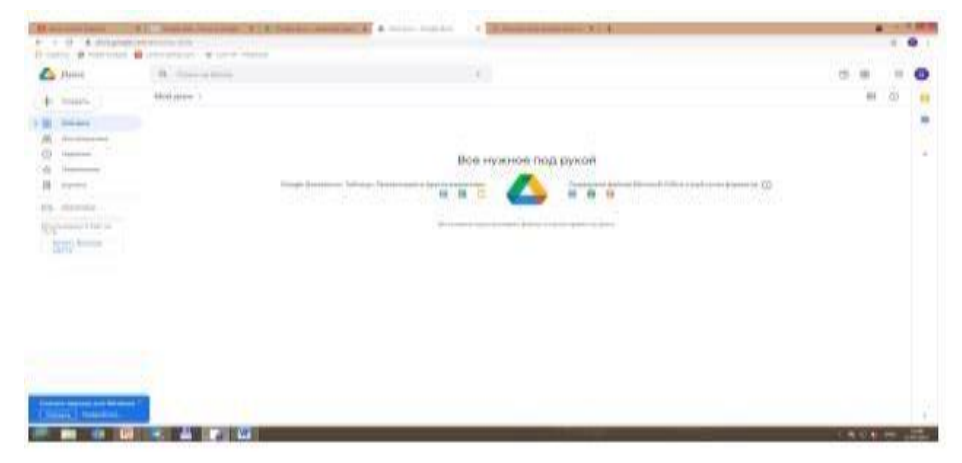

4. **Google Diskda ishlash.** Google Diskni yaratib bo'lib, uning ichida ""Sozdat», «Nedavnie», «Dostupnokak», «Pomechennыe», «Korzina" bo'limlarini hosil bo'ganinin ko'ramiz. Endi Google documentni Google da yozib nomini uni o'rnatuvchi ma'lumotlarga kiramiz. Intenet materiallar orasidan quyidagi sohalarga kiramiz :Prisoedinyaysyav Google Play Google Dokumentы, Gooogle

Dokumentыbesplatnosozdavayteiredaktiruyte nomli sohalarga kirib, bu hujjatlarni o'rnatamiz.Google Hujjatlarni online usulda amalga oshiriladi uni You tubeda, MTTda nashr qilish, electron pochtaga jo'natish mumkin.

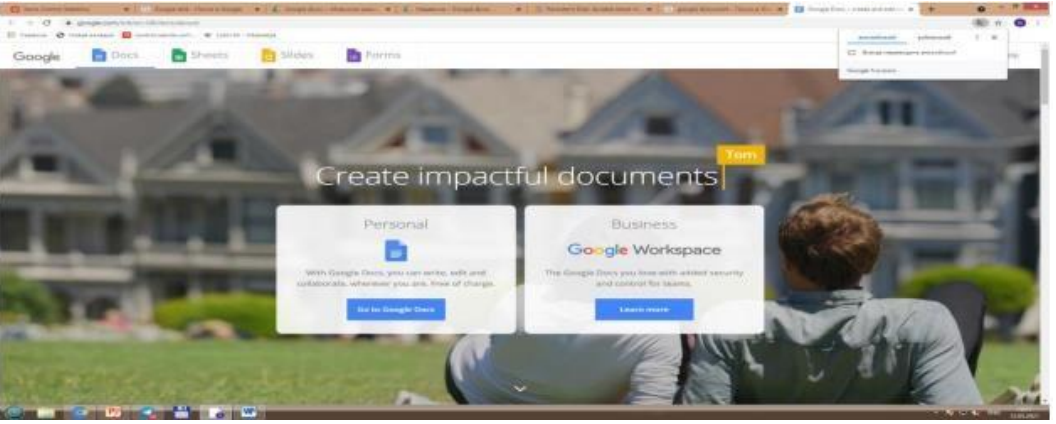

5. **Google Hujjatni yaratish.** Keyin esa "Sozdat Google Document" sohasiga kirib keying vazifalarni qadamma qadam bajaramiz. Yani hujjat yaratish uchun yuqoridagi rasmdagi + belgisi bor shakllni bosib, online hujjatni yozishga o'tib, hujjatni kiritishga o'tamiz. Hujjatni yaratib keyin diskimizga o'tib, "Nedavnie" sohasinin bossak, ekranda oldingi hujjatlar chiqadi, yani bizning Google Hujjatda ochgan hujjatimiz ham ko'rinadi. Online taqdimot va hujjatlarni elektron pochtaga do'stingizga, Masofaviy Ta'lm Tizimlariga,qolaversa You Tubega qoyish mumkin, You Tube ham Google kompaniyasining eng mashxur ilovalaridan hisoblanadi.

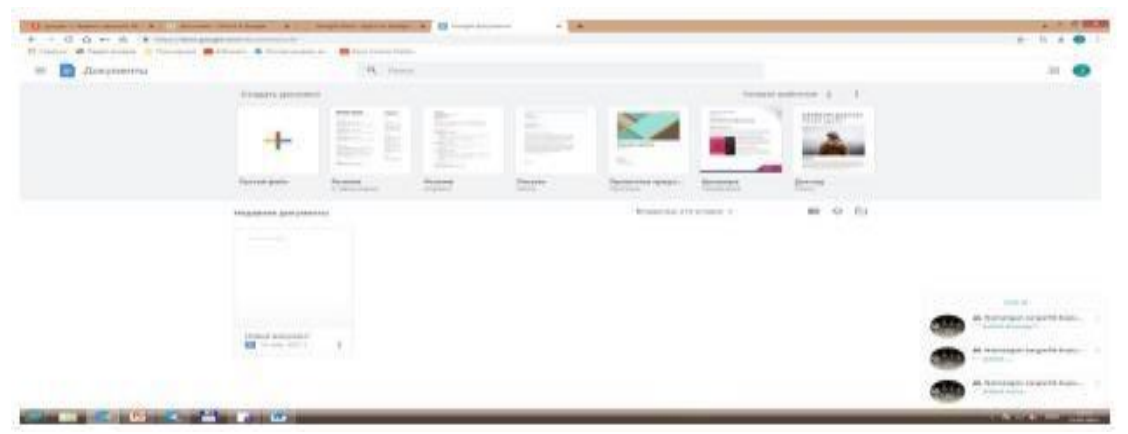

6. **Google taqdimotla ilovasida taqdimot yaratish.** Keyin Google Taqdimotlar sohasini bosib, taqdimot yaratishni boshlaymiz. Biz yaratgan taqdimot online taqdimot bo'ladi. Uni yaratish uchun menyusidan foydalanib, "Dublirovatslayd" orqali slaydlar sonini ko'paytrib olamiz. SLaydimizga rasmlarni qoyamiz, matnlarni yozamiz. "Nedavnie"bo'limiga kirib ko'rsak, Google Diskda taqdimotimiz ko'rinadi. Google Taqdimotlarda ham + quyilgan shakl bo'lib, uni belgilab, hujjatni yaratish kerak bo'ladi. Taqdimotni tuli shablonlarinin tanlab,

amalga oshirish mumkin. Taqdimotni Bo'sh fayl orqali kirb amalga oshiriladi, slayd nomi, uning matni va unga doi rasmlarni qo'yib, bir nechta slaudlrni yaratish mumkin bo'ladi.

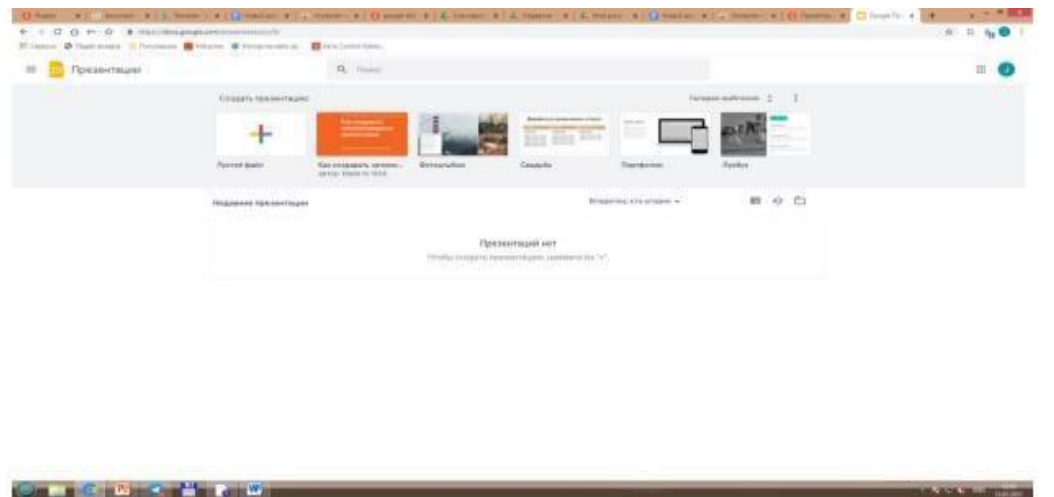

7. **Google electron jadvallar**ni ham google.com saytidan Google nomli sohaga Google electron table yozuvini yozib kiamiz, ingliz va rus rsiyalarini ishga tushirishimiz mumkin. Google Elektron jadvalni yaratish sohasiga bosib, Excelga o'hshash online elektro jadvalning intefeysiga ega bo'lamiz va elktron jadval yaratishimiz mumkin bo'ladi. Buning uchun ham + belgisi bor bo'sh shablondan foydalanamiz, yani uni bosamiz, natijada elektron jadvalning ko'rinishi amalga oshadi va biz uni yaratishimiz mumkin

| and the second states |                     | n, 1  |                            |                                        |                     |                  |  |
|-----------------------|---------------------|-------|----------------------------|----------------------------------------|---------------------|------------------|--|
|                       | Considery Collebaux |       |                            |                                        | farie               |                  |  |
|                       | +                   | 1.000 |                            |                                        | 1 1                 | THE REAL         |  |
|                       | Ramina and          |       | Department in contrast the | Photos Report                          | Deresana Still rate | Annual 1979 rose |  |
|                       | Hammer Laboration   |       |                            |                                        |                     | uu 40 mi         |  |
|                       |                     |       | Fair States in the State   | Shang sarf<br>Anothy, humaning and the |                     |                  |  |

8. Google Duo. Duo ilovasonon online vrsiyasidan foydalanmoq ham mumkin. Sizning va sizning yaqnlaringiz ortasida hech qanday to'siqlat bolmasliginin ta'minlovchi ilova.

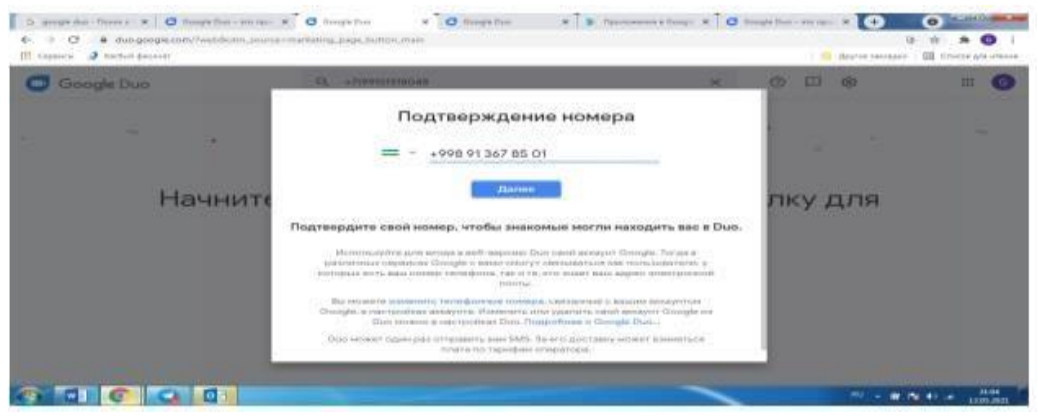

| Hi for O and a second strength                                                                                                    | Mart Conter - Permana Province            | and the State of the State of t |                    | Hard Al Chesterson                                                              |
|----------------------------------------------------------------------------------------------------|-------------------------------------------|----------------------------------------------------------------------------------------------------|--------------------|---------------------------------------------------------------------------------|
| A support of the second second | 14 (* * * * * * * * * * * * * * * * * * * |                                                                                                    | nine Ailb server a | Anno II Arabia<br>Anno II Baarnin<br>Baarnin<br>Baarnin<br>Aannoon II Aannoon A |
|                                                                                                    |                                           |                                                                                                    |                    | No. 1 and a state                                                               |

9. Google Hangoutsda ishlash.Google.com orqali Google hangoutsga kiramiz.Google Hangouts. Ma'lumotlar bilan bir zumda almashish tizimi, video qo'ng'iroqlarni ham bajarish uchun qulay online ilova.

| Мон.<br>припожения                                                  |                                                                                                    | Hangouts                                        | * * * * = 1 010 784 A                                                                                                    | Похожие        | East                                                                                |
|---------------------------------------------------------------------|----------------------------------------------------------------------------------------------------|-------------------------------------------------|----------------------------------------------------------------------------------------------------|----------------|-------------------------------------------------------------------------------------|
| Ріау Маркет                                                         |                                                                                                    | L Hen noen                                      |                                                                                                    |                | Скайп – беспла                                                                      |
| акры<br>Детам                                                       |                                                                                                    | A y aac oor jorgodore                           | Witnessen                                                                                                    | S              | Objetine<br>Odujeliteca z nostolajsko<br>ronocolejski si<br>Bugitoretinece, tisto u |
| выбор редакция                                                      | 20                                                                                                    |                                                 |                                                                                                    |                | *****                                                                               |
| Ascayur<br>Chocolisi othatsi<br>Play Politis Hotsie<br>Mon fognecia | Annual      Annual      A | theorem (1) (1) (1) (1) (1) (1) (1) (1) (1) (1) | A Constant and a Constant and a Cons | O              | Signal - represent<br>Signal Conductor<br>Possocialitics o<br>researcocivio         |
| использовать конус<br>Кулить подарочную                             | Contraction of the second second                                                                                                    | N                                               |                                                                                                    | distant.       |                                                                                     |
| карту<br>Спансок желаний                                            | • mm                                                                                                    |                                                 |                                                                                                    |                | Viber мессенд»                                                                      |
| Мон действия                                                        | 83                                                                                                    |                                                 |                                                                                                    |                | Septomenticale                                                                      |
| Рукласдство для<br>родителен                                        |                                                                                                    | 4 0 0 4                                         |                                                                                                    | $(\mathbf{S})$ | груптовые звоны и<br>сообщения, общения                                             |

10. Google Calendarni yaratish.Keyingi jarayonda quyidagi rasmdagi hol amalga oshadi.

Google Calendarda kerakli sanalarni belgilab olish, Hangouts(Messenjer) onlayn ilova orqali oldindan bu sanani eslatishga ma'lumotlarni kiritib qo'yish mumkin.

| Especia 2 tartoi paracat                                                                                                    |                                                                                     |       | 5723        |   | 1 😆 dappen bandagan 1 🖽 dirarita gan ini                                                                                                    |
|----------------------------------------------------------------------------------------------------|-------------------------------------------------------------------------------------|-------|-------------|---|----------------------------------------------------------------------------------------------------|
| 🗉 🔟 Календары                                                                                                    | Carrisann                                                                           | < > A | unryer 2021 |   | Q (2) (8) Hanner + 111                                                                                                    |
| - Ceaura                                                                                                    | autora (                                                                            | 1     | 2           | 3 | Добавьте название 7                                                                                                    |
| artyst 2007         4         5           5         5         6         6           6         5         6         6           6         6         6         6           6         6         6         6           7         6         6         6           8         7         6         6           9         6         6         6           9         6         6         6           9         7         6         6           9         7         6         6           9         7         6         6           9         7         6         6           9         7         6         6           9         7         6         6           9         7         6         6           9         7         6         6           9         7         6         6           9         7         6         6           9         7         6         6           9         7         6         6           9         7 <td< td=""><td>1944<br/>4.449<br/>10.444<br/>11.444<br/>12.444<br/>12.444<br/>12.444<br/>12.444<br/>12.444</td><td></td><td></td><td></td><td></td></td<> | 1944<br>4.449<br>10.444<br>11.444<br>12.444<br>12.444<br>12.444<br>12.444<br>12.444 |       |             |   |                                                                                                    |
| аланын тарылары тараалары<br>Электерин тарааларын тараа                                                                                                    | 440                                                                                 |       |             |   | Balancia Yuranoosa      Balancia Yuranoosa      Balancia Yuranoosa      Balancia Yuranoosa      Balancia Yuranoosa Yuranoosa      Cooperativityii |

Google Pochta (Pochta)

Topshiriqlar. 1- topshiriq

## Akkauntni ochish

1. Brauzerda Googlening bosh sahifasiga kiring. Yuqori oʻng burchakdagi toʻrtburchak belgini bosing va yuqoridan tushgan roʻyxatdan **Moy akkuant (Mening akkauntim)** ilovasini tanlang.

2. Paydo boʻlgan oynadan Zaregistrirovatsya v Google (Googleda roʻyxatdan oʻtish) ni tanlang.

3.To'ldirish uchun yo'lak shakllar paydo bo'ladi.Talabqilingan ma'lumotlarni kerakli maydonlarga kiriting.

4. **Vvedite tekst (Matnni kiriting)** degan maydonga rasmda koʻrsatilgan son yoki matnni kiriting.

5. Usloviya ispolzovaniya (Foydalanish shartlari) va Politika konfidensialnosti (Maxfiylik siyosati) menyusini tanlang va koʻrsatilgan ma'lumotlar bilan tanishib chiqing.

6. Ya prinimayu usloviya ispolzovaniya i soglashayus s usloviyami konfidensialnosti Google (Men Googlening foydalanish shartlarini qabul qilaman va maxfiylik siyosatiga rozilik bildiraman) **degan joy roʻparasiga bayroqcha qoʻying.** 

7. Shaklning oxiridagi **Dalee (Keyingisi)** tugmasini bosing. Akkaunt yaratish jarayoni yakunlanadi.

# 2- topshiriq

## Google Mail ochish va interfeys bilan tanishish.

1. Googlening bosh sahifasiga qayting. Yuqori oʻng burchakdagi toʻrtburchak belgini bosing va yuqoridan tushgan roʻyxatdan **Pochta** (Google Mail) ilovasini

tanlang.

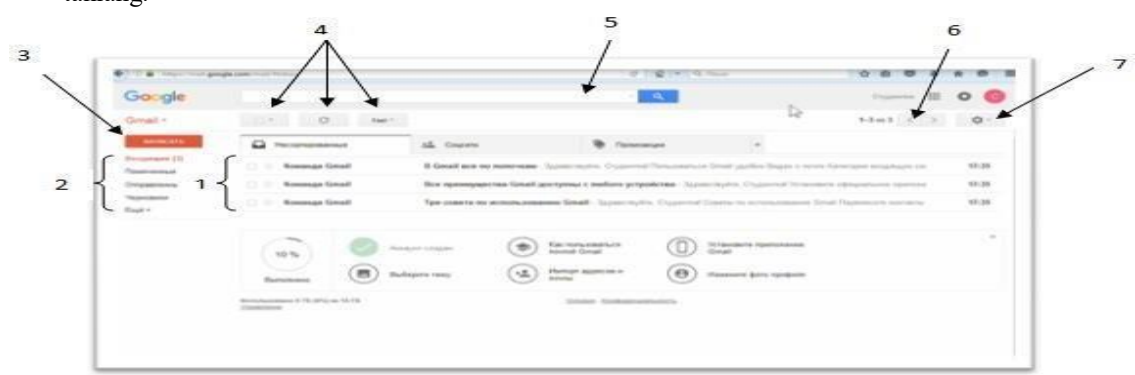

2. Google Mail interfeysi bilan tanishib chiqing.

1-xatlar; 2-xatlar kategoriyasi; 3-xat yaratish; 4-boshqarish tugmalari; 5qidiruv satri; 6- sahifalar boʻylab oʻtish; 7- sozlamalar

# 3- topshiriq

Personalizatsiya (Shaxsiylashtirish)

1. Nastroyki (Sozlamalarga) kiring.

2. Ochilgan ro'yxatdan **Теты (Mavzular)**ni tanlang.

3. Sizga yoqqan mavzuni tanlang yoki oʻzingizning rasmingizni yuklab, oynaning pastki chap burchagidagi **Moi foto** (**Mening rasmlarim**) tanlab va **Soxranit (Saqlash)** tugmasini bosing.

4. Nastroyki (Sozlamalar) ga qayting.

5. «Vxodyaщie» (Kiruvchi) papkasini tanlang.

6. Asosiy ekranga qoʻshishni xohlagan yuklamalar roʻparasiga bayroqchalar qoʻyib chiqing.

7. Soxranit (Saqlash) tugmasini bosing.

8. Nastroyki (Sozlamalar) ga qayting.

9. Tushib turgan menyudan Nastroyki (Sozlamalar) nuqtasini tanlang.

10. **Оbщiy (Umumiy)** yuklamasidan interfeys tilini tanlang (avtomatik tarzda rus tili tanlangan boʻladi).

11. Bir sahifadagi maksimal xatlar zanjirini koʻrsating (10 tadan 100 tagacha).

12. Matn uslubini oʻrnating (xatingizdagi matn avtomatik tarzda tanlangan uslubga kiradi).

13. **Zvyozdы (Yulduzlar)** boʻlimidan muhim xatlarga mavjud holatlari uchun beriladigan belgilarni tanlang.

14. **Yarlыki knopok (Yorliqlar tugmasi)** boʻlimidan uskunalar panelidagii tugmalar matn yoki belgi holatida koʻrinishini tanlang.

15. Moya kartinka (Mening suratlarim) **boʻlimidan** Vыberite kartinku (**Rasmni tanlang**) belgisini tanlang va profilingiz suratini tanlang.

16. **Podpis (Imzo)** boʻlimida matn yoʻlagiga matnni kiriting va imzo uslubini oʻrnating, shu uslub matn yozganingizda avtomatik tarzda paydo boʻladi (shrift, oʻlcham, rang, kursiv, ajratilgan va yarimyogʻliq shrift, ishonch kiritish (veb saytga yoki pochta manziliga), suratlar, tekislash, roʻyxat jihozlari, orqaga chekinish, sitata keltirish).

17. Avtootvetchik (Avto javob) boʻlimidan avto javob berishni yoqing yoki oʻchiring. Agar Vklyuchit (Yoqish) punkitini tanlagan boʻlsangiz, Pervыy den (Birinchi kun) yoʻlagida avto javob qaysi sanadan ishlashi uchun sanani kiriting. Posledniy den (Soʻngi kun) boʻlimida bayroqcha qoʻyib yoki olib tashlab, siz avto javobning soʻngi kuni sanasini kiritish yoki kiritmasligingiz mumkin. Tema (Mavzu) boʻlimida boshqa foydalanuvchilarga avto javobdan xabar kelganida koʻrinib turadigan mavzu nomini kiriting. Matn maydoniga avto javobdan boshqa foydalanuvchilarga joʻnatiladigan matnni kiriting. Otobrajat tolko adresatam iz moego spiska kontaktov (Faqat mening roʻyxatimdagi kontaktlarga koʻrsatilsin) boʻlimi roʻparasiga bayroqcha qoʻyib, siz faqat roʻyxatingizdagi kontaktlarga avto javobdan xabar joʻnatishga ruxsat berasiz. Soxranit izmeneniya (Oʻzgartirishlarni saqlash) tugmasini bosing.

# 4- topshiriq Xatlar bilan ishlash.

1. Nastroyki (Sozlamalar)ga kiring. Nastroyki (Sozlamalar) boʻlimini tanlang va Obuie (Umumiy) panelini tanlang. Otmena otpravki (Joʻnatmani bekor qilish) boʻlimida bayroqcha qoʻyib, joʻnatmani bekor qilish xizmatini yoqing va joʻnatmani bekor qilish oraliq vaqtini kiriting.

2. Google Mail bosh ishlash maydoniga qayting. Xat yozish uchun **Napisat (Yozish)** tugmasini bosing. Paydo boʻladigan oynaga xat oluvchi ismini va xat mavzusini kiriting. Oynaning asosiy maydonida xat matnini kiriting.Tugmalar yordamida oynaning pastki qismidagi uskunalar panelida matnni shakllantiring yoki fayllar va rasmlar qistiring. **Otpravit (Joʻnatish)** tugmasini bosing.Xat joʻnatilgandan keyin, asosiy ish maydoni oynasi yuqori qismida xat

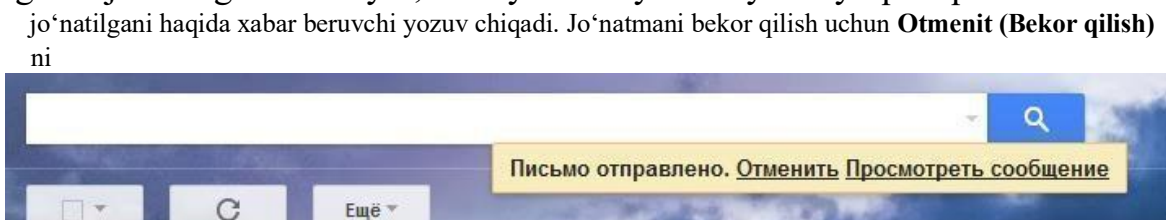

tanlang yoki xatni koʻrish uchun Prosmotret soobmenie (Xabarni koʻrish) ni tanlang.

3. Asosiy ish maydonidagi xatlar roʻparasiga bayroqchalar qoʻying yoki boshqaruv panelidagi Vыbrat (Tanlash) tugmasini tanlang va xatlarni tanlash parametrlarini tanlang. Xatlarni tanlagandan keyin boshqaruv panelida avtomatik tarzda qoʻshimcha tugmalar paydo boʻladi. Tanlangan xatlarni arxivlashtirish uchun Arxivatsiya (Arxivlashtirish) tugmasini bosing. Spam! - xatlarni spam holatida belgilash uchun, Udalit (Oʻchirish) - xatlarni oʻchirish uchun, Peremestit v (Koʻchirish) – xatlarni boshqa panelga koʻchirish uchun, Prisvoit yarlыk (Yorliq berish) – xatlarga yorliq berish uchun, Yeщyo (Yana) – xatlar bilan qoʻshimcha operatsiyalar.

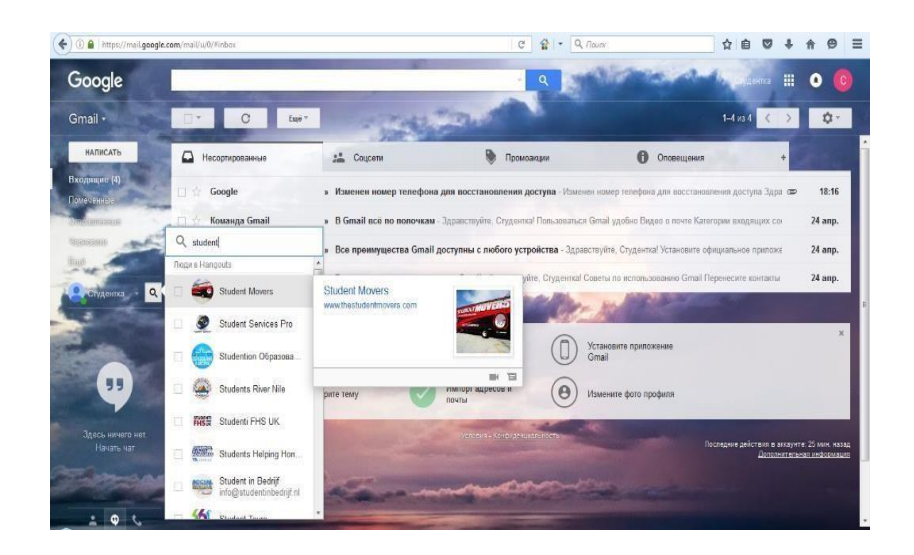

# 5- topshiriq

# Chat, Qoʻngʻiroqlar, Kontaktlar

- 1. Oynaning pastki chap burchagidagi **Shat Hangouts** belgisiga bosing. Paydo boʻladigan oynada suhbatdoshlarni topasiz va qoʻshasiz, ularning ismini roʻparasiga bayroqchalar qoʻyasiz. **Chat** maydonidagi **Nachat chat (Boshlash)** ni bosing.
- 2. Internet qoʻngʻiroq uchun oynaning pastki chap burchgidagi **Zvonki** (**Qoʻngʻiroqlar**) belgisini bosing.
- 3. Kontaktlarni koʻrish uchun oynaning pastki chap burchagidagi Kontaktы (Kontaktlar) belgisini bosing.

# 6. topshiriq Google taqvmni ochish

1. Brauzerda Google ning bosh sahifasiga kiring. Yuqori oʻng burchakdagi

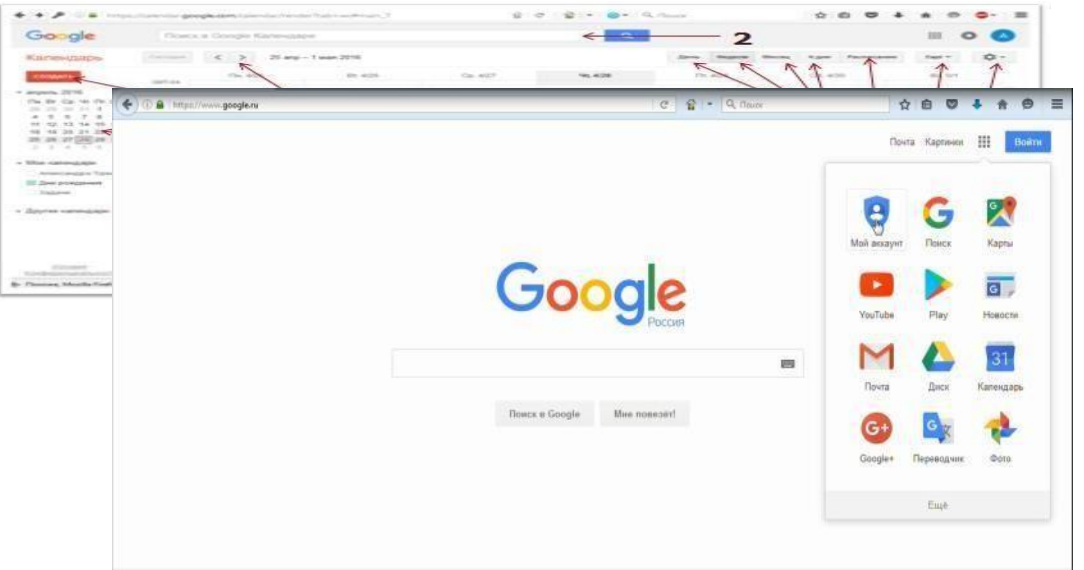

kvadrat belgichani bosing va yuqoridan tushgan roʻyxatdan Kalendar ilovasini tanlang.

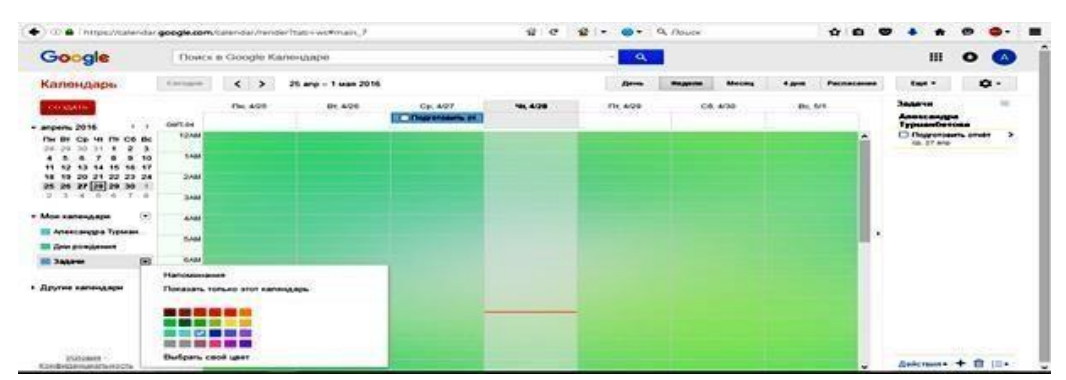

1- Kalendarning asosiy ish maydoni; 2- qidiruv satri; 3- asosiy ish maydonidakoʻrinib turadigan kunlar soni; 4-davlat bayramlarining jadvali;; 5- uskunalar paneli tugmasi Yana; 6sozlamalar; 7-kunlarga oʻtish; 8-tadbir yaratish; 9-mini-Kalendar; 10-mening Kalendarlarim; 11boshqa Kalendarlar.

# 7. topshiriq

#### Sozlamalar (Nastroyki)

Yuqori oʻng burchakdagi Nastroyki (Sozlamalar) belgisini bosing, Nastroyki (Sozlamalar) boʻlimini tanlang va Obuje (Umumiy) panelini oching. Yazыk, Strana, Tekuщiy chasovoy poyas (Til, Mamlakat va Avtomatik vaqt) mintagasi boʻlimidan taklif qilinadigan roʻyxatdan tegishli ravishda til, mamlakat va vaqt mintaqasini tanlang. Format datы i Format vremeni (Sana formati va Vaqt formati) boʻlimlaridan Kalendaringizda sana va vaqt qanaqa koʻrinishda bo'lishini tanlang. Meropriyatiya iz Gmail (Gmail tadbirlari) bo'limi ro'parasiga bayroqcha qo'yib, Gmail tadbirlariga sizning Kalendaringizda ko'rinib turishiga ruxsat bering. Prodoljitelnost meroprivativa po umolchanivu (Tadbirning davom etish vaqti) boʻlimidan tadbir davom etish vaqtini oʻrnating (yangi tadbir yaratganingizda sizga faqatgina tadbir boshlanish vaqtini oʻrnatishingiz kerak boʻladi, tadbir tugash vaqti avtomatk tarzda oʻrnatiladi). Ochilgan ro'yxatdan Nachalo nedeli (Hafta boshi) bo'limidan qaysi hafta kuni birinchi bo'lib ko'rinishini tanlang. Priglushenie yarkosti meropriyatiy (Tadbir yorqinligini pasaytirish) boʻlimiga oʻtib ketgan yoki takrorlanuvchi tadbirlar kamaytirish vorginligini uchun bayroqchalar qo'ying (shu tarzda foydalanuvchilarga Kalendarda ishlash osonroq boʻladi). Роказыvat vыхоdпые dni (Dam olish kunlarini ko'rsatish) bo'limida Haftalik va Oylik rejimini koʻrishda dam olish kunlari koʻrinishiga ruxsat bering yoki taqiqlang. Pogoda v moyom mestopolojenii (Men turgan joydagi ob-havo) boʻlimida Kalendardagi ob-havo haqida ma'lumotni ko'rish uchun harorat o'lchov birliklarining biriga bayroqchalar qoʻying. Bundan oldin yuqoridagi matn yoʻlagiga oʻzingiz joylashgan joyni kiriting.

Avtomaticheski dobavlyat meropriyatiya v kalendar (Avtomatik tarzda Kalendarga tadbir qo'shish) bo'limidan tadbirlarni qo'shish parametrlaridan birini tanlang. Naznachat videovstrechi (Video uchrashuvni tayinlash) mening tadbirlarim uchun bo'limidan video ko'rishishga ruxsat bering yoki taqiqlang.

Alternativnыy kalendar (Muqobil Kalendar) boʻlimidan alternativ Kalendarni tanlang (turli mamlakatlarning diniy bayramlari Kalendari). Fon kalendarya (Kalendar foni) boʻlimida Vыbrat izobrajenie (Suratni tanlash) ni tanlang, paydo boʻladigan oynadan suratni tanlab uni yuklab olishingiz kerak. Oʻng tomonda ochilgan roʻyxatdan surat masshtabini tanlang. Vklyuchit bыstrыe klavishi (Tezkor klavishlarni qo'shish) boʻlimidan Podrobnee (Batafsil) panelini tanlab, tezkor klavishlar haqida batafsil ma'lumotlarni olib, tanlangan variant roʻparasiga bayroqchalar qoʻying. Kiritilgan oʻzgarishlarni saqlash uchun Soxranit (Saqlash) tugmasini bosing.

2. Kalendari (Kalendarlar) paneliga oʻting. Kalendar (Kalendar)ning birinchi boʻlimida odatiy Kalendarlar berilgan. Oʻng tomondagi Kalendarni ochish belgisini bosib, yangi oynaga oʻting. Redaktirovanie opovemeniy (Xabarlarni tahrir qilish) panelini tanlang. Kalendar sizni oldinda kutilayotgan tadbirlar haqida qanday holda xabardor qilishini tanlang (masalan, qalqib chiqadigan oyna bilan) yoki har tadbir oldidan qaysi vaqtda xabar berishini kiriting. Opovemenie o meropriyatiyax na ves den (Tadbir haqida bir kunlik xabar) boʻlimiga Kalendar qay holda boʻladigan tadbirlar haqida xabar berishi va butun kunga moʻljallangan xabarlar nechchi soatda yoki kunda va qaysi vaqtdan boshlanib qalqib chiqishini oʻrnating. Opovemenie o meropriyatiyax (Tadbirlar haqida xabarlar) boʻlimida Gmail dan olishni xohlagan tadbirlardagi oʻzgarishlar roʻparasiga bayroqchalar qoʻying.

3. **Korzina (Savat)** paneliga oʻting va oʻchirilgan tadbirlar roʻyxatini koʻrib chiqing. Siz butunlay oʻchirishni yoki qayta tiklashni xohlagan tadbirlarni pastdagi mos tugmalarni bosgan holda belgilang.

## 8. topshiriq Kalendarni yaratish

1. Moi kalendari (Mening Kalendarlarim) punktidan oʻngdagi uchburchakni bosing. Ochilgan roʻyxatdan Sozdat kalendar (Kalendar yaratish) ni tanlang. Qalqib chiqqan oynada yangi Kalendarning ismini, ta'rifini va joylashgan joyini kiriting. Kalendarning vaqt mintaqasi boʻlimida boriladigan mamlakatni va mos keladigan vaqt mintaqasini kiriting. Boshqa foydalanuvchilar sizning Kalendaringizni koʻra olishlari uchun, Otkrыt obщiy dostup k etomu kalendaryu (Bu Kalendarga umumiy kirishni ochish) boʻlimi roʻparasiga bayroqcha qoʻying. Bayroqchani oʻrnatib, siz boshqa foydalanuvchilarga faqat sizning ma'lum kunlarda bandligingiz haqida ma'lumot olishlariga ruxsat berasiz. Otkrыt obщiy dostup otdelnыm polzovatelyam

(Alohida foydalanuvchilarga umumiy kirishni ochish) boʻlimida matn yoʻlagiga kirishni ochmoqchi boʻlgan foydalanuvchilar manzilini kiriting.

# 9. topshiriq Vazifalarni yaratish

1. Asosiy ish maydoniga qayting. Oynaning chap qismidagi **Zadachi** (Vazifalar) punkitini tanlang va oʻng tomonda paydo boʻlgan uchburchakni bosing. Paydo boʻlgan oynadan vazifani rangli koʻrinishi rangini tanlang.

2. **Zadachi (Vazifa)** punkitini bosganizdan keyin oynaning oʻng qismida avtomatik tarzda qayd qilingan oyna paydo boʻladi. Vazifani qoʻshish yoki oʻchirib tashlash uchun shu oynaning pastki qismidagi boshqaruv knopkalari birini bosing. Vazifani yaratib boʻlganingizdan keyin vazifa avtomatik tarzda Kalendarda paydo boʻladi. Bajarilgan vazifalar roʻparsiga bayroqchalar qoʻying.

# 10. topshiriq Tadbirlarni yaratish

Asosiy ish maydonidagi **Sozdat (Yaratish)** tugmasini bosing. Paydo boʻlgan oynada tadbirning nomini matn yoʻlagiga yozib, davom etish vaqtini kiritishingiz kerak. **Ves den (Butun kun)** yoki **Povtoryayuщeesya meropriyatie** 

(Takrorlanuvchi tadbir) punktlariga bayroqchalar qoʻyib, siz tadbirni bir kunlik yoki uni takrorlanuvchi qilib belgilab qoʻyishingiz mumkin. Kalendar (Kalendar) boʻlimidan bu tadbir uchun qoʻshishni xohlagan Kalendarni tanlang. Opovemeniya (Xabarlar) boʻlimida Kalendar sizga qachon va qay jolda boʻlajak tadbir haqida eslatishini oʻrnating. Moy status (Mening statusim) boʻlimida tadbiringiz siz band yoki boʻshligingiz haqida ma'no bildirishini oʻrnating. Dobavit gostey

(Mehmonlarni qo'shish) bo'limida sizning tadbirlaringizni ko'rishga ruxsat bo'lgan foydalanuvchilar manzilini kiriting va Gosti mogut (Mehmonlar qila oladi) bo'limida sizning mehmonlaringizga mumkin bo'lgan harakatlarni o'rnating.

## 11 -topshiriq

# Google documents ni ochish va hujjat yaratish

1. Brauzerda Googlening asosiy menyusiga kiring. Oʻng tepa burchakdagi kvadratchalar tugmasini bosing va **Dokumentы (Hujjatlar)** tugmasini tanlang.

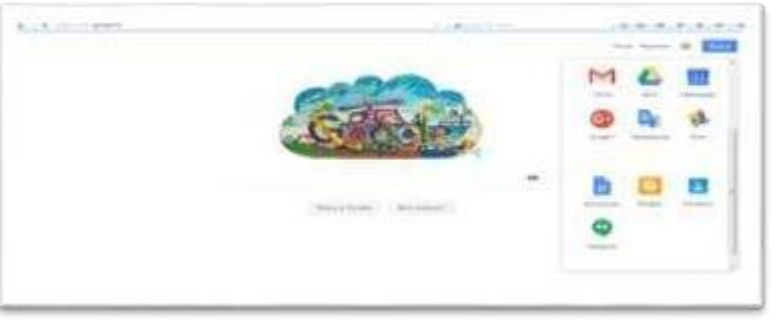

Yangi hujjat yaratish uchun oʻng pastki burchakdagi plyus tugmasini bosing.

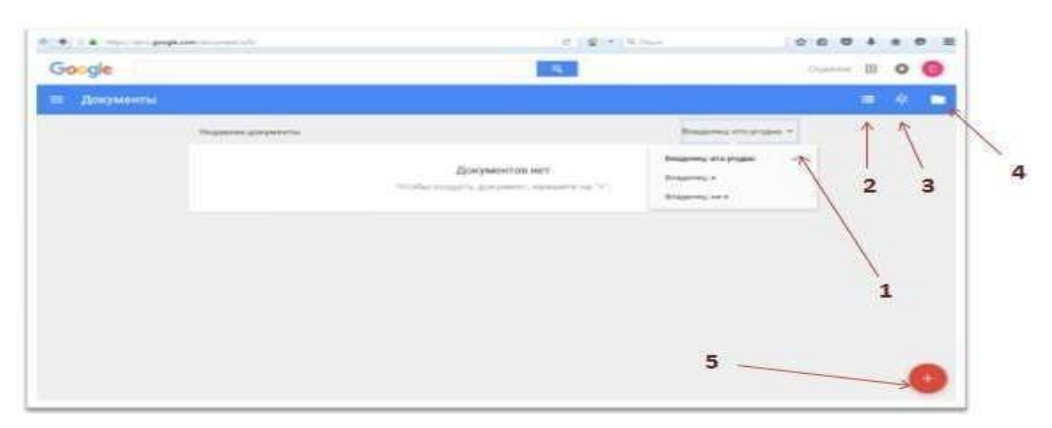

1- Hujjatlarni egasi boʻyicha saralash; 2-Hujjatlarni roʻyhat koʻrinishida namoyish etish; 3-Hujjatlarni alifbo boʻyicha saralash; 4-Hujjatlarni kompyuterdan yoki Google diskdan yuklash; 5-yangi hujj**a**t yaratish.

#### 12. Topshiriq

## Google Dokumentы (hujjatlar) interfeysi bilan tanishing

1. Google hujjatlar interfeysi bilan tanishing. Google Dokumentы (Hujjatlar) va MS Office interfeysi deyarli bir xil.

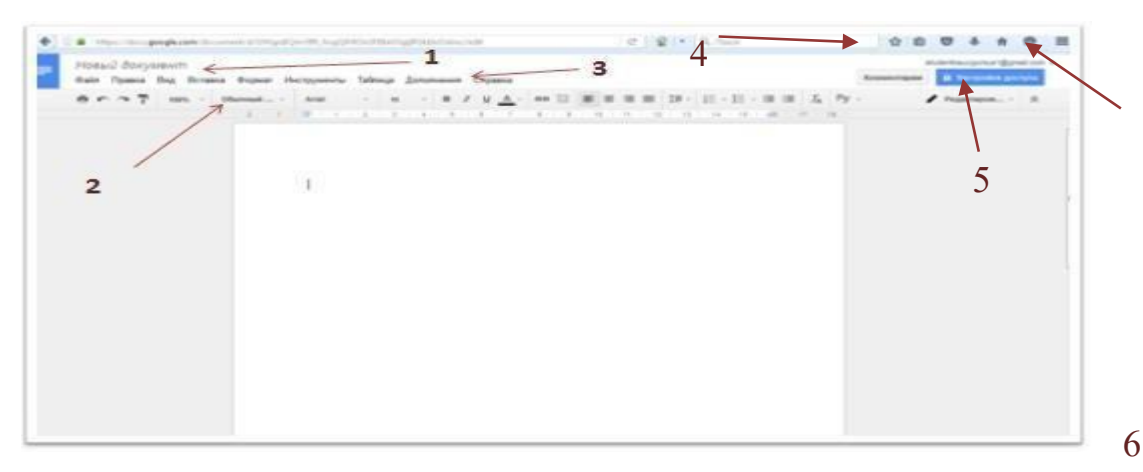

1-Hujjatnomi; 2-uskunalar paneli; 3-menyu paneli; 4-kommentariyalarni koʻrsatish; 5-hujjat bilan ishlash rejimi; 6-foydalanish uskunalari.

2. Notanish soʻzning ma'nosini koʻrish uchun Instrumentы (Uskunalar) menyusiga kiringva Nayti v slovare (Lugʻatdan topish) tugmasini bosing.

3. Google uskunalari orqali hujjatning bir qismi yoki butunlay tarjima qilish uchun Instrumentы (Uskunalar) panelida Perevesti dokument (Hujjatni tarjima qilish) tugmasini bosing

# 13. topshiriq Google Dokumentы (hujjatlarda) loyiha ishi qilish

1. Nastroyki (Sozlash) tugmasini bosing. Ekranda yangi oyna paydo boʻladi. Sizning hujjatingizga ishotr Ssыlka dlya sovmestnogo dostupa (Umumiy ishlash uchun ishora) boʻlimida joylashgan, bu ishotr orqali siz hujjatni boshqalarga internet orqali joʻnatishingiz mumkun. Urovni dostupa (Foydalanish darajalari) boʻlimida hujjatdan foydalanish rejimini oʻzgartiring. Pastki oynadagi matn maydonida hujjatdan foydalanishi mumkun boʻlgan foydalanuvchilarning manzilini kiriting. Matn maydonining oʻng tomonida joylashgan Izmenit (Oʻzgartirish) tugmasini bosing va foydalanuvchining hujjatdan foydalanish parametrlarini kiriting: oʻzgartirish (foydalanuvchi hujjatga oʻzgartirish kiritishi mumkun), fikrbildirish (foydalanuvchi oʻz fikrini bildirishi mumkun), koʻrish (foydalanuvchi faylni faqat koʻrishi mumkun). Matn maydoni pasida bayroqcha oʻrnatish orqali hujjatdan foydalanishga ruxsat berilgan foydalanuvchilarga yangi loyiha ishlarini qoʻshish, koʻchirish va chop etishni taqiqlash mumkun.

2. Agar sizga hujjatdan foydalanishga ruxsat boʻlsa sizga Gmailga taklif xabari keladi. Ishotr boʻyicha hujjatga oʻting. Agar siz koʻrish rejimida boʻlsangiz siz hech qanday oʻzgartirish kirita olmaysiz. Boshqa barcha rejimlarda (fikr bildirish va oʻzgartirish) siz umumiy loyiha ishida ishtirok etishingiz mumkun.

3. Qayerda fikr bildirmoqchi boʻlsangiz oʻsha yerga kursorni olib borib bosing yoki matndan parchani belgilang. Uskunalar panelida **Kommentarii** (Izohlar) tugmasini tanlang. Shundan soʻng hujjatning oʻng tomonida yangi oyna paydo boʻladi. Matn maydoniga matnni kiriting va **Kommentirovat** (Izoh bildirish) tugmasini bosing.

| з'ябекский государ<br>так: Презе бер | остажный университет в<br>Оснага Ясрия Мисриниа                                                                                                    | оровых ялихов был создан унаний<br>Мина Динании Страка (ст                                                                                                    | презнденте Ислама                                                                | Кар. 6                                              |                          |                                               | -       |
|--------------------------------------|----------------------------------------------------------------------------------------------------|----------------------------------------------------------------------------------------------------|----------------------------------------------------------------------------------|-----------------------------------------------------|--------------------------|-----------------------------------------------|---------|
|                                      | Constant of Arts                                                                                                    | · · · · · · · · · · · · · · ·                                                                                                    | **** P                                                                           |                                                     | 5.5 17                   |                                               |         |
|                                      | Узбаннова посударство<br>прилизите в Исслед Кара<br>посубарствованости во тр<br>Республивански и вотр<br>подотранали на оказа в на рас<br>подотранали на оказа на распо<br>подотранали на на на распо<br>подотранали на на на распо<br>подотранали на на на распо<br>подотранали на на на распо<br>подотранали на на на распо<br>подотранали на на на распо<br>подотранали на на на распо<br>подотранали на на на распо<br>подотранали на на на распо<br>подотрана на на на на на на на на на на на на | ный университет народных валоте быт<br>про и получети общительно даут 10-50<br>общительно исторительно и получетия<br>пута дускими ально и полицитель общителя<br>став по тородного и алекратура. То<br>поли по тородного и алекратура, то<br>ком проторности алекратура со тородного<br>наме, проторности алекратура со тородного<br>прита подажение получетия и полицителя Гр | cosquer yearem<br>e Tragener<br>ester u<br>ester u<br>htt<br>mt<br>et YacTiffett | Сорона убрана и<br>Прока убрана и<br>Прока убрана и | po Typeccoloria<br>miero |                                               |         |
|                                      |                                                                                                    |                                                                                                    |                                                                                  | Sector recents                                      | Oners                    | (1) Анносандан Тур<br>80<br>Тарах нунос сайть | nad — / |
|                                      |                                                                                                    |                                                                                                    |                                                                                  |                                                     |                          |                                               |         |

4. Barcha fikrlarni koʻrish uchun oʻng tepa burchakdagi **Kommentarii** (Izohlar) tugmasini bosing.

5. Online-muloqot uchun oʻng pastki burchakdagi **Chat** (**Chat**) tugmasini bosing. Matn maydoniga matnni kiriting va Enter ni bosing.

#### 14. topshiriq

#### Google Tablisы (jadval) yaratish

1. Google Documents ning asosiy menyusiga qayting.

2. Chap tepa burchakdagi tugmani bosing va ochilgan roʻyxatdan **Tablisы (Jadval)** tugmasini bosing.

#### Google Tablisы (Jadvalda) loyiha ishi

| C 😭 • 0, Anor | 0.0               | 0                           | ÷                                           | ŧ 1                                                      | 0                                                                                                    |
|---------------|-------------------|-----------------------------|---------------------------------------------|----------------------------------------------------------|----------------------------------------------------------------------------------------------------|
| (Q.)          |                   |                             | III                                         | 0                                                        | 0                                                                                                    |
|               |                   | 1                           | =                                           | 4                                                        | C                                                                                                    |
|               | Onageneur = +     |                             |                                             |                                                          |                                                                                                    |
|               |                   |                             |                                             |                                                          |                                                                                                    |
|               |                   |                             |                                             |                                                          |                                                                                                    |
|               |                   |                             |                                             |                                                          |                                                                                                    |
|               |                   |                             |                                             |                                                          |                                                                                                    |
|               |                   |                             |                                             |                                                          |                                                                                                    |
|               |                   |                             |                                             |                                                          |                                                                                                    |
|               |                   |                             |                                             | 044                                                      | ers Gr                                                                                                    |
|               |                   |                             |                                             | 1                                                        |                                                                                                    |
|               | C   S   K   Q han | C <table-cell></table-cell> | C <table-cell> 🤹 🕫 🤤 🥌 🗰 🗭 🗭 🖉</table-cell> | (°) (©) (Antonia) (©) (©) (©) (©) (©) (©) (©) (©) (©) (© | C Q + Galanting<br>Q H + Galanting<br>H + Galanting<br>H + Galantin |

Oynaning oʻng tepa burchagidagi Nastroyki (Sozlamalar) tugmasini bosing. Ekranda yangi oyna paydo boʻladi. Sizning hujjatingizga ishora Ssыlka dlya sovmestnogo dostupa (umumiy ishlash uchun ishora) boʻlimida joylashgan, bu ishora orqali siz hujjatni boshqalarga internet orqali joʻnatishingiz mumkun. Urovni dostupa (Foydalanish darajalari) boʻlimida hujjatdan foydalanish rejimini o'zgartiring. Pastki oynadagi matn maydonida hujjatdan foydalanishi mumkun bo'lgan foydalanuvchilarning manzilini kiriting. Matn maydonining o'ng iovlashgan Izmenit (O'zgartirish) tugmasini tomonida bosing va foydalanuvchining hujjatdan foydalanish parametrlarini kiriting: oʻzgartirish (foydalanuvchi hujjatga o'zgartirish kiritishi mumkun), fikr bildirish (foydalanuvchi oʻz fikrini bildirishi mumkun), koʻrish (foydalanuvchi faylni faqat koʻrishi mumkun). Matn maydoni pastida bayroqcha oʻrnatish orqali hujjatdan foydalanishga ruxsat berilgan foydalanuvchilarga yangi loyiha ishlarini qoʻshish, koʻchirish va chop etishni taqiqlash mumkun.

Agar sizga hujjatdan foydalanishga ruxsat boʻlsa sizga Gmailga taklif xabari keladi. Ishotr boʻyicha hujjatgaoʻting. Agar siz koʻrish rejimida boʻlsangiz siz hech qanday oʻzgartirish kirita olmaysiz. Boshqa barcha rejimlarda (fikr bildirish va oʻzgartirish) siz umumiy loyiha ishida ishtirok etishingiz mumkun.

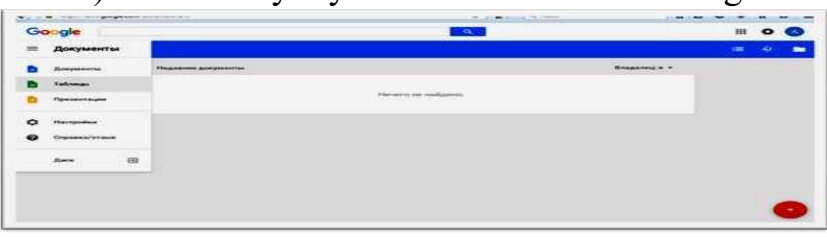

1. Qayerda fikr bildirmoqchi boʻlsangiz oʻsha yerga kursorni olib borib bosing. Yoki matndan parchani belgilang. Uskunalar panelida **Kommentarii** (Izohlar) tugmasini tanlang. Shundan soʻng hujjatning oʻng tomonida yangi oyna paydo boʻladi.Matn maydoniga matnni kiriting va **Kommentirovat** (Izoh bildirish) tugmasini bosing.

2. Barcha fikrlarni koʻrish uchun oʻng tepa burchakdagi **Kommentarii** (Izohlar) tugmasini bosing.

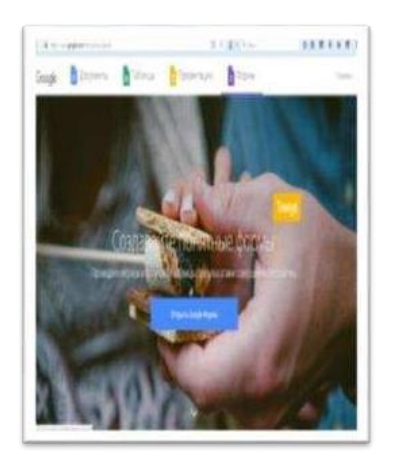

3. Online-muloqot uchun oʻng pastki burchakdagi **Chat (Chat)** tugmasini bosing. Matn maydoniga matnni kiriting va Enter ni bosing.

#### 15. **-topshiriq**

#### Google Formы (Formani) ochish va uni tuzish

- 1. Ushbu web-sahifaga oʻting <u>www.google.com/intl/ru/forms/about/</u>
- 2. Ekranning tepasidagi **Formы** tugmasini bosing.
- 3. Google Formы (formani) **Оtkrыt** (ochish) tugmasini bosing.
- 4. Yangi forma yaratish uchun oʻng pastki burchakdagi plyus tugmasini bosing.

Google Formы (forma) interfeysi bilan tanishish

1. Google Formы interfeysi bilan tanishing.

2. **Variant** 1 yozuvini bosing. Bunda variantlar tepasida savol tiplari roʻyxati paydo boʻladi.

3. Savollar oynasi bilan tanishing.

## Sozlamalar (Nastroyki)

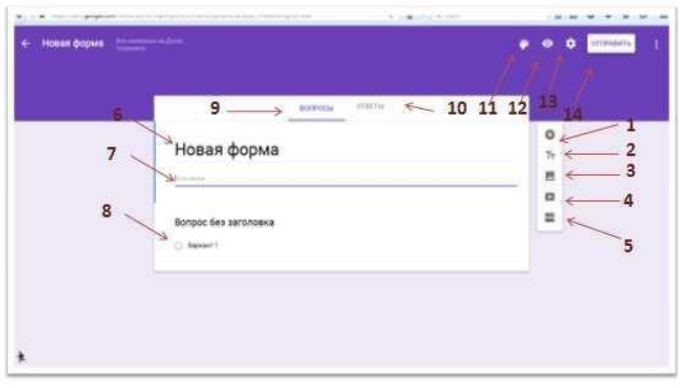

1- savol qoʻshish; 2-tarif qoʻshish; 3-rasm qoʻshish; 4-video qoʻshish; 5-boʻlim qoʻshish; 6- forma nomi; 7-formaga tarif; 8-savol; 9-savol uchun vkladka; 10-javoblar uchun vkladka; 11- rang; 12-koʻrish; 13-sozlamalar; 14-formani joʻnatish.

1. O'ng tepa burchakdagi Nastroyki (Sozlamalar) tugmasini bosing.

2. Formaga qayta oʻtishni taqiqlash uchun birinchi boʻlimga bayroqcha oʻrnating.

3. Razreshit respondentam (Respondentlarga ruxsat berish) boʻlimiga bayroqcha oʻrnating. Bu bilan siz foydalanuvchilarga yana bir javobni joʻnatishga, javobini oʻzgartirish va javoblar svodkasini koʻrish imkonini berasiz.

4. Formani toʻldirish boʻlimida bajarilish jarayonini koʻrsatish va savollarni aralashtirish punktlari oldiga bayroqcha oʻrnating.

# 16-topshiriq

#### Google formada savollar yaratish

1. Savollarning oʻng tomonidagi tugmaga bosing.

2. **Vopros bez zagolovka (Sarlavhasiz savol)** maydoniga matnni kiriting.

3. **Variant** 1 yozuviga bosing. Bunda variantlar tepasida savol tiplari roʻyxati paydo boʻladi.

4. Javob variantlarini kiriting.

5. Savollar oynasining oʻng tomonidagi **Dobavit razdel** (**Boʻlim qoʻshish**) tugmasini bosing.

6. Savollar bilan yangi boʻlim yarating.

| BORRICAS (FIRTH                                   |                    |
|---------------------------------------------------|--------------------|
|                                                   |                    |
|                                                   |                    |
|                                                   |                    |
| Prove property 1 Pageilles a congression property |                    |
|                                                   |                    |
| (Pataes 2 to 1)                                   | : (2)   o          |
|                                                   | County offer Array |
| Hopking passes                                    |                    |
| повый раздел                                      | Viceners params    |
| повыя раздел                                      | Disgenets palget   |

7. Ortga savol tipi **Odin iz spiska (roʻyxatdan biri**ga) qayting.

10- Oʻng pastki burchakdagi uch nuqtali tugmaga bosing va Vыbrat deystviya dlya kajdogo varianta otvetov (javobning har bir varianti uchun harakat tanlash) boʻlimini tanlang. Bundan soʻng variantlar qarshisida Pereyti k sleduyuщemu razdelu (keyingi boʻlimga oʻtish) yozuvi paydo boʻladi. Uchburchakka bosing va foydalanuvchi variantni tanlagandan soʻng qaysi boʻlimga oʻtishini kiriting.topshiriq

#### Formani koʻrish, shakl berish va joʻnatish 1.

O'ng tepa burchakdagi Rang tugmasini bosing.

2. Oyna paydo boʻldi. Oynaning oʻng tomonidagi temalarni koʻring va yoqqanini tanlang yoki oʻzingizning suratingizni yuklang. **Zagruzka fotografiy** tugmasini bosing.

3. Vыbrat (Tanlash) tugmasini bosing.

4. Oʻng tepa burchakdagi **Prosmotr (Koʻrish)** tugmasini bosing.

5. Tayyor formani joʻnatishdan oldin koʻrib chiqing.

6. Formani oʻzgartirish rejimiga qayting. Joʻnatish uchun **Otpravit** (**Joʻnatish**) tugmasini bosing.

7. Paydo boʻlgan oynada formani Gmail orqali joʻnatish tugmasini bosing. Pastki matn maydonlariga qabul qiluvchi manzilini va mavzuni kiriting. **Soobщenie** (Xabar) maydoniga matn kiriting. Bu xatni boshqalar pochtasi orqali qabul qilishadi. **Ssыlka** (**Ishora**) yoki HTML-kod vkladkasini tanlab, oʻzingizning ishora yoki HTML-kodni formangizga joʻnating.

8. Boshqa foydalanuvchilar bilan birgalikda ishlash uchun **Dobavit** avtorov

(Avtorlarni qo'shish) tugmasini bosing. Javoblarni ko'rish

1. Otvetы (Javoblar) vkladkasini bosing.

2. Oʻng pastki burchakdagi uch nuqtali tugmaga bosing.

Oʻng tepa burchakdagi javoblar oynasidagi uch nuqtali tugmaga bosing. Ochilgan roʻyxatdan **Soxranyat otvetы (javoblarni saqlang)** punktini tanlang. Javoblarni tayyor jadvalda saqlashingiz yoki yangi jadval yaratishingiz mumkin.

# 17-topshiriq Google disk ochish

1. Brauzerdan googlening asosiy menyusiga kiring. Oʻng tepa burchakdagi kvadratchalar tugmasini bosing va Disk (Diskni) tanlang.

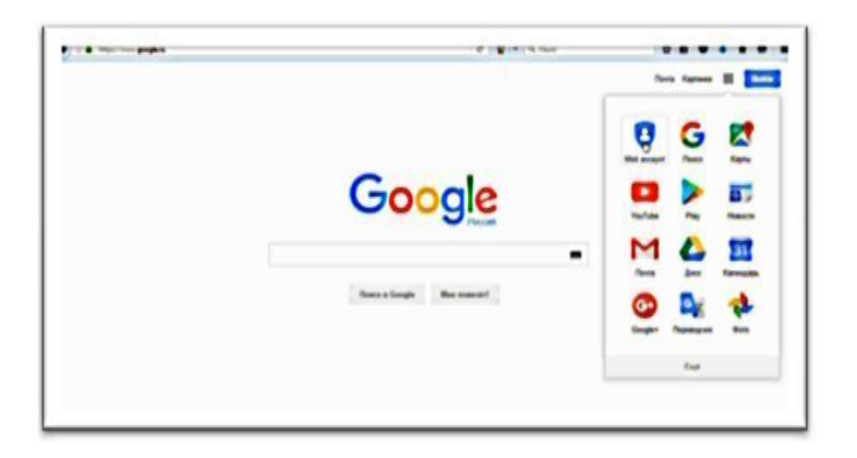

Nastroyki (Sozlamalar)

| 🖕 i 🎍 mor i virgegkam kritini vir |                                                                                                    | e <b>2</b> • • •          | ☆ £ ♥ + # ♥ Ξ |
|-----------------------------------|----------------------------------------------------------------------------------------------------|---------------------------|---------------|
|                                   | Настройки доступа                                                                                                    |                           |               |
|                                   | Coencel hauit goollyn<br>Miller Triac's geogle i arwldin arment o'r 1 gwydd Alfred ol                                                                        | WHeek Rubburgephon the st |               |
|                                   | Traditational e l'autorité auguste M 🙆 🚮 🖠                                                                                                    | •                         |               |
|                                   | , boene Toc., Aue                                                                                                    |                           |               |
|                                   | <ul> <li>Sorywood 2007yllow 200 releases block<br/>hotspositione meetinging (Calify)</li> </ul>                                                              | Hanners,                  |               |
|                                   | <ul> <li>Afters angles Type-effectives (and<br/>anti-active and this provides and</li> </ul>                                                                 | Braceies                  |               |
|                                   | Apyron Renadements     Access to safe 1710 and one                                                                                                    | Konneren et a             |               |
|                                   | Operations, non-constrained                                                                                                    |                           |               |
|                                   |                                                                                                    | И Редактирование -        |               |
|                                   | narzołewanapro-us Rozpołewa                                                                                                    |                           |               |
|                                   | <ul> <li>Запретить редакторан добавлять пользование и<br/><sup>2</sup> Запретить окранание лечать и колирование для ти<br/>колиналися и техотора.</li> </ul> | Analogia ( Maraana na     |               |
|                                   | Tamaan .                                                                                                    |                           |               |

Oʻng tepa burchakdagi tugmani bosing, **Nastroyki (Sozlamalar)** punktini tanlang va **Оbщie (Umumiy)** vkladkasini belgilang.

1. Diskda koʻproq joy olish uchun Xranilime (Omborxona) boʻlimidagi

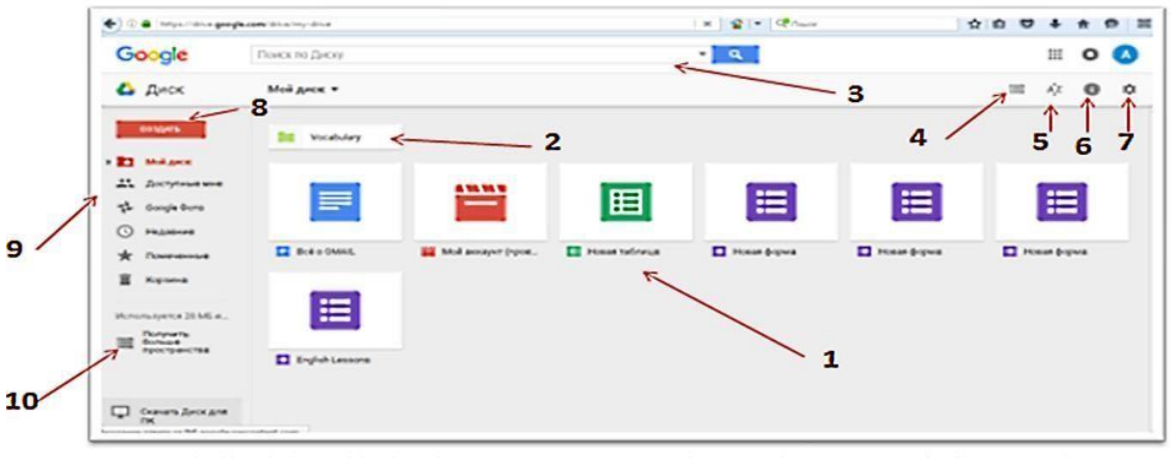

1-fayllar bilan ishlash uchun asosiy oyna; 2-papka; 3-qidiruv satri; 4-fayllarni roʻyhat koʻrinishida taqdim etish; 5-fayllarni alifbo boʻyicha saralash; 6-fayl haqida ma'lumotlarni koʻrish;7-sozlamalar; 8-hujjat yaratish; 9-fayllar kategoriyasi; 10-diskda koʻproq xotiraga egaboʻlish.

Poluchit bolshe prostranstva (Ko'proq joy olish) ishotirini bosing (standart xotira

15 GB). Hujjatlarning avtomatik ravishda Google formatiga oʻtishi uchun Zagrujennыe faylы (yuklangan fayllar) boʻlimida bayroqcha oʻrnating. Yazыk (Til) boʻlimida interfeys tilini tanlang. Rasmlarning avtomatik ravishda Google Rasmdan Google Diskka koʻchishi uchun Papka dlya Google Foto (Google rasmlar uchun papka) boʻlimida bayroqcha oʻrnating. Politika konfidensialnosti i politika ispolzovaniya (Konfedensiallik siyosati va foydalanish siyosati) boʻlimida kerakli ishoralarni bosing va taqdim etilgan ma'lumotlar bilan tanishing.

2. Upravlenie prilojeniyami (Ilovalardan foydalanish) vkladkasiga oʻting va roʻyxatda keltirilgan hujjatlar tiplari bilan ishlash uchun uskunalarni tanlang.topshiriq Fayllar bilan ishlash va ulardan Google diskda foydalanishni taqdim etish

1. Google diskning asosiy ish maydoniga oʻting.

2. Moy disk (Mening diskim) tugmasiga bosing. Asosiy ish maydonida yangi papka yaratish uchun paydo boʻlgan roʻyxatda Novaya papka (Yangi papka) tugmasini bosing. Yangi papka nomini kiriting. Google diskka kerakli fayllarni yuklash uchun Zagruzit faylu (Fayllar yuklash) tugmasini bosing.

3. Asosiy ish maydoniga qayting. Fayllardan biriga kursorni olib borib sichqonchaning chap tugmasini bosib qoʻyib yubormasdan papkalarning biriga olib boring.

Fayllarning birini tanlang. Uskunalar panelida avtomatik ravishda 4. fayllar bilan ishlash uchun yangi tugmalar paydo boʻladi. Ssulka (Ishora) tugmasiga bosgandan soʻng tanlangan faylning URL-manzili paydo boʻladi. Ishoradan nusxa olib uni boshqalarga ishoraning pasida koʻrsatilgan uskuna orqali joʻnating. Otkrыt dostup (Foydalanishni ochish) tugmasini bosgandan soʻng vangi ish maydoni ochiladi. Matn maydonida umumiy foydalanishga ruxsat bermoqchi boʻlgan foydalanuvchilar manzilini kiriting. Matn maydonining oʻng tomonida joylashgan Redaktirovanie (O'zgartirish) tugmasini bosing va foydalanuvchining hujjatdan foydalanish parametrlarini kiriting: oʻzgartirish (foydalanuvchi hujjatga o'zgartirish kiritishi mumkun), fikr bildirish (foydalanuvchi oʻz fikrini bildirishi mumkun), koʻrish (foydalanuvchi faylni faqat koʻrishi mumkun).

#### Nazorat savollari.

- 1. Google Disk?
- 2. Google Document?
- 3. Google elektron jadval?
- 4. Google taqdimot? 5. Google Hangouts?
- 6. Google Tranlate?
- 7. Google Duo?
- 8. Google Maps?
- 9. Goolge+?
- 10. Google calendar?
- 11. Goolge Scholar?